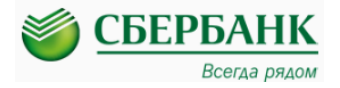

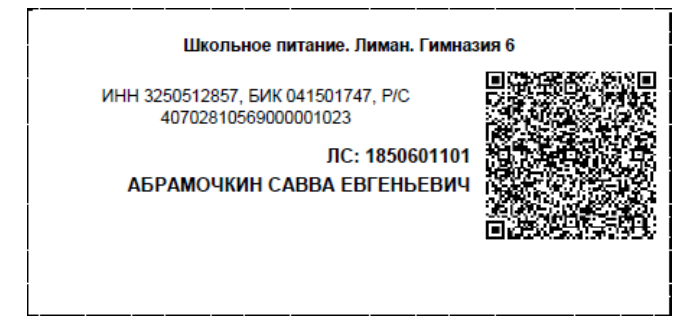

Для удобства оплаты «школьного питания» через каналы приема платежей ПАО Сбербанк (Сбербанк онлайн, мобильное приложение Сбербанк онлайн, Банкоматы, терминалы, филиалы банка) сформированы «карточки для оплаты» с реквизитами каждого плательщика и QR-кодом.

Для проведения платежа достаточно поднести QR-код к сканеру установленному в банкомате или считать QR-код через мобильное приложение Сбербанк онлайн или предъявить

данную карточку оплаты сотруднику банка при оплате в подразделение банка.

## Памятка по оплате услуг за школьное питание.

## Вариант 1.: Оплата школьного питания через интернет банк Сбербанк Онлайн на любом компьютере с доступом в интернет:

| Зайдите в Сбербанк Онлайн и выберите меню<br>«платежи и переводы»                                                    | В СТРОКЕ ПОИСКА введите ИНН Комбината                                    |  |  |  |  |
|----------------------------------------------------------------------------------------------------|--------------------------------------------------------------------------|--|--|--|--|
|                                                                                                    | школьного питания:                                                       |  |  |  |  |
|                                                                                                    | <u>3230312637</u> или название « <u>Лиман»</u> и в                       |  |  |  |  |
| Гозицар Полокульни позгологи Витальни и илита Кантин Клепили Полико. 🔥                                               | наиденном списке выоерите свою школу                                     |  |  |  |  |
|                                                                                                    | Оплата покупок и услуг БРЯНСКАЯ ОБЛАСТЬ Г БРЯНСК                         |  |  |  |  |
| Перевод между своими Сбербанка<br>Перевод клиенту Сбербанка<br>Онстайн                                               | Q 3250512857 Найти                                                       |  |  |  |  |
| Счетами и хартами Следоние Молинтернет-заказы Позшение кредита в Сбербание Сласибо от Сбербание Сласибо от Сбербание |                                                                          |  |  |  |  |
| Обиен валоты Поулка и продака металлов ругой банк по реккноитам Мои финансы                                          | по услуге                                                                |  |  |  |  |
| Реревод на карту Перевод организации Избраннов<br>в другом банке Мои шаблоны                                         | Лиман                                                                    |  |  |  |  |
| Огашение кредитов в другом Мои автоплатени<br>банке                                                                  | Vcnyra: Шкољное питание<br>ИНН: 3250512857<br>p/cv: 40702810569000001023 |  |  |  |  |
| Перевод на счет Гломощь<br>в Яндекс Деньгах Часто адовилые<br>котролы                                                | Брянская область г Брянск                                                |  |  |  |  |
|                                                                                                    | умы                                                                      |  |  |  |  |
|                                                                                                    | Показать результаты без учета региона ◄                                  |  |  |  |  |
| Выберите карту списания и введите лицевой счет                                                                       | Проверьте реквизиты платежа, введите необходимую                         |  |  |  |  |
| ученика и нажмите кнопку «Продолжить»                                                                                | сумму платежа и нажмите кнопку «Продолжить»                              |  |  |  |  |
| Оплата: Лиман                                                                                                    | ШКОЛЬНОЕ ПИТАНИЕ                                                         |  |  |  |  |
| Заполните поля формы и нажмите на кнопку «Продолжить».                                                               |                                                                          |  |  |  |  |
| Поля, обязательные для заполнения, отмечены *.                                                                       | заполните поля формы и нажмите на кнопку «продолжить».                   |  |  |  |  |
| 💭 Добавить в избрани                                                                                                 | Поля, ооязательные для заполнения, отмечены .                            |  |  |  |  |
| выбор услуги заполиание рекенчитов полтволудание статис операции                                                     | выбор услуги заполнение реквизитов подтверждение статус операции         |  |  |  |  |
|                                                                                                    | 000000                                                                   |  |  |  |  |
| Получатель: Лиман                                                                                                    | Получатель                                                               |  |  |  |  |
| Услуга*: Школьное питание                                                                                            | Наименование:* Лиман                                                     |  |  |  |  |
| Оплата с*: Выберите счет/карту списания                                                                              | Услуга:* ШКОЛЬНОЕ ПИТАНИЕ                                                |  |  |  |  |
| Лицевой счет*: 1850601301                                                                                            | Регион оплаты:* Брянская область г Брянск                                |  |  |  |  |
|                                                                                                    | ИНН: 3250512857                                                          |  |  |  |  |
| <u>Отменить</u> Продолжить                                                                                           | Cчет. 40702810569000001023                                               |  |  |  |  |
|                                                                                                    | Банк получателя                                                          |  |  |  |  |
|                                                                                                    | Наименование: БРЯНСКИЙ РФ АО "РОССЕЛЬХОЗБАНК"                            |  |  |  |  |
|                                                                                                    | БИК: 041501747                                                           |  |  |  |  |
|                                                                                                    | Корсчет: 3010181050000000747                                             |  |  |  |  |
|                                                                                                    | Списать со счета:* •••• 1103 [Visa Classic] 7 781,60 руб.                |  |  |  |  |
|                                                                                                    | Детали платежа<br>Пинерой сцет* 1850601301                               |  |  |  |  |
|                                                                                                    |                                                                          |  |  |  |  |
|                                                                                                    |                                                                          |  |  |  |  |
|                                                                                                    | Сумма платежа:* 500 руб.                                                 |  |  |  |  |
|                                                                                                    |                                                                          |  |  |  |  |
| 1                                                                                                    |                                                                          |  |  |  |  |

## Вариант 2.: Оплата школьного питания через Банкоматы и Платежные терминалы:

Если банкомат или терминал оборудован сканером Штрих кодов Для проведения платежа достаточно поднести QR-код к сканеру установленному в банкомате или терминале.

| 1. Вставьте карту и выберите пункт                                                                                                    | 2. Поднесите карточку к                                 |
|----------------------------------------------------------------------------------------------------|---------------------------------------------------------|
| «Оплатить по штрих-коду»                                                                                                    | считывающему устройству                                 |
| СБЕРБАНК                                                                                                    | меню оплата услуг сканированием 💽 Злершить осслуживание |
| Внести<br>наличные Платежи<br>и переводы Баланс, история<br>и мини-выписка                                                                                                    | Поднесите вашу квитанцию<br>к считывающему устройству   |
|                                                                                                    |                                                         |
| Оплатить по итрих-коду ЖТС Билайн Мегафон (                                                                                                    |                                                         |
| Персональное<br>предложение<br>вода<br>водати<br>осруги<br>Персональное<br>и Сири<br>Смери сы<br>прегоснаяй воид<br>Смери линнора                                                 | HA3AA<br>KOHTAKTHAKİ LEHTP 900, 8(800)555-55-50         |
| 3. Проверьте данные платежа                                                                                                    |                                                         |
| меню Завершить ослуживание                                                                                                    |                                                         |
| Проверьте данные платежа                                                                                                    |                                                         |
| СПИСАТЬ СО СЧЕТА VISA 4279 08***** 6697<br>Ф Показать баланс<br>РЕКВИЗИТЫ БАНКА ПОЛУЧАТЕЛЯ<br>НАИМЕНОВАНИЕ МУП "Комбинат цакольного питания Бр.района"<br>УСЛУГА ШКОЛЬНОЕ ПИТАНИЕ |                                                         |
| инн 3202012660                                                                                                    |                                                         |
| <i>েএই</i>                                                                                                    |                                                         |
| НАЗАД                                                                                                    |                                                         |

Если банкомат или терминал НЕ оборудован сканером Штрих кодов или вы НЕ имеете при себе квитанцию с Штрих кодом, то в меню банкомата необходимо выбрать пункт **«Платежи и переводы»**, далее выбрать **«поиск по ИНН»**, далее ввести ИНН Комбината школьного питания <u>3250512857</u>, далее выбрать свою школу, далее ввести Лицевой счет ученика, ввести сумму, проверить реквизиты платежа и подтвердить платеж.

Вариант 3.: Оплата школьного питания через Мобильное приложение Сбербанк онлайн в смартфоне:

| 1.              | Выберите в мобильном приложении пункт меню «Платежи»:                                                 | ••••• M | тs RUS 3G<br>Платежи  | <sup>14:48</sup><br>и и пере | ⊛ Ф 22%∎—><br>Воды              |
|-----------------|----------------------------------------------------------------------------------------------------|---------|-----------------------|------------------------------|---------------------------------|
| 2.<br><b>3.</b> | «платели»,<br>Выберите пункт «Оплата по QR или штрихкоду»<br>Поднесите «карточки для оплаты» к камере | Гере    | еводы<br>На счет в д  | цругой ба                    | нк                              |
| Λ               | смартфона и считайте штрихкод                                                                         |         | Запросы д             | енег                         |                                 |
| 4.              | введите ИНН комбината школьного питания                                                               | ្រុះ    | оплата по             | QR или ш                     | трихкоду                        |
|                 | <u>3250512857</u>                                                                                     | E.      | Счета на о            | плату                        |                                 |
|                 |                                                                                                    | 0       | Мобильная             | я связь                      |                                 |
|                 |                                                                                                    |         | ЖКХ и дом<br>Эпатежия | иашний те<br>С<br>Истовия Б  | елефон<br>⊙↓↑<br>Чакапте Курсан |

Вариант 4. Оплату школьного питания можно произвести в любом подразделение банка, предъявив сотруднику банка квитанцию или сообщив ИНН Комбината школьного питания <u>3250512857</u> и Лицевой счет ученика

В случае сложности с оплатой услуги за Школьное питания, консультанты банка окажут необходимую помощь для проведения платежа.

**Дополнительно Вас информируем,** что в каналах приема платежей ПАО Сбербанк (Сбербанк онлайн, мобильное приложение Сбербанк онлайн, Банкоматы, терминалы, филиалы банка) Вы можете **БЕЗ** КОМИССИИ оплатить услуги ЖКХ.